## Le bilan de santé

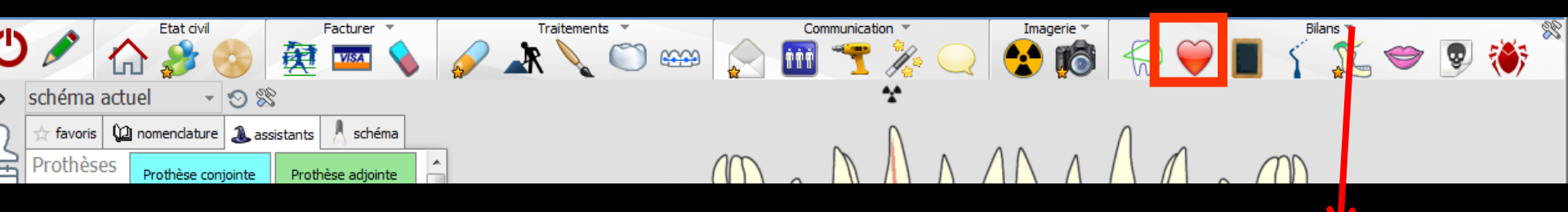

Accès aussi par le menu déroulant avec toutes les fonctions, dans le coin haut gauche du dossier patient...

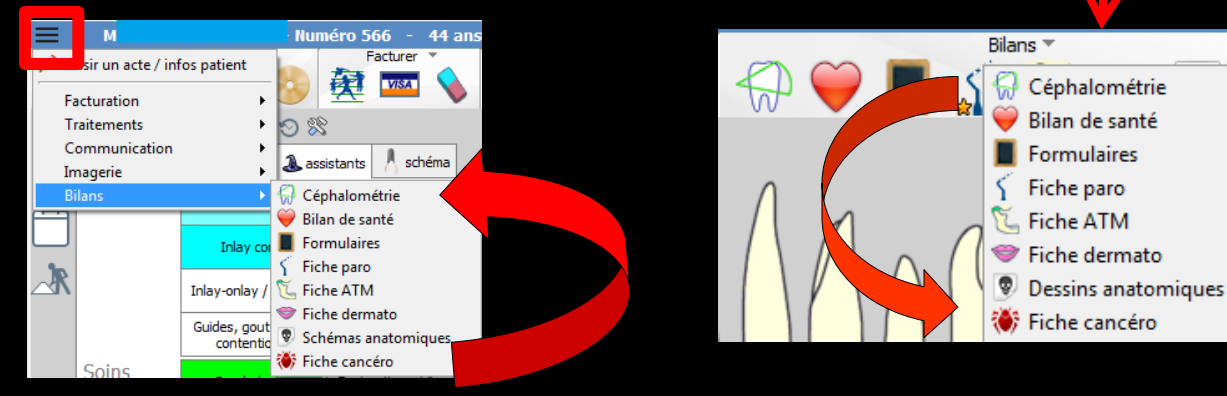

Fenêtre appelée à partir de la fiche patient dans le groupe "Bilans" en cliquant sur l'icône "Coeur" ou en développant le menu "Bilans"

#### Cet icône n'apparaît qu'en cas de connexion à partir de la fenêtre des profils utilisateurs

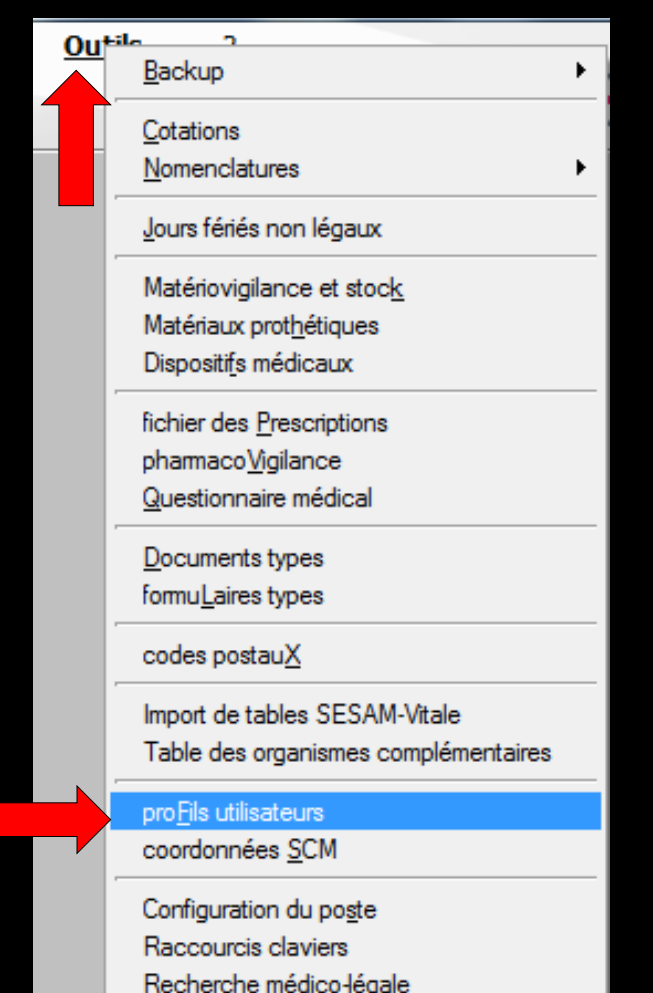

| Profils utilisateu              |             |                             |                                     |                                                           |                                         |           |
|---------------------------------|-------------|-----------------------------|-------------------------------------|-----------------------------------------------------------|-----------------------------------------|-----------|
| Quitter                         | Param       | Ètres de gestion du cabinet |                                     |                                                           |                                         | ?<br>Aide |
| NC - Docteur Ninon<br>CREMONINI | <pre></pre> |                             |                                     |                                                           |                                         |           |
|                                 |             |                             |                                     |                                                           |                                         |           |
|                                 |             |                             | Codes d'accès                       | Donnez vos codes d'accès à<br>la comptabilité et général. |                                         |           |
|                                 |             |                             | Code général:<br>Code comptabilité: | <u>A</u> nnuler<br><u>Q</u> K                             | a liste à gauche<br>t pour en créer un. |           |

# Choix du profil désiréEntrez les codes d'accès

## Onglet interface

| Profils utilisateurs                                             |                                                                                                    |                                                                              |
|------------------------------------------------------------------|----------------------------------------------------------------------------------------------------|------------------------------------------------------------------------------|
| Quitter Paran                                                    | mètres de gestion du cabinet Valider                                                                                                    | Aide                                                                         |
| 5                                                                | Nom de l'utilisateur : Docteur Ninon CREMONINI                                                                                                    |                                                                              |
|                                                                  | Profil Interface 😥 Sécurité sociale Entêtes des ordonnances Entêtes des courriers                                                                                                    |                                                                              |
| NC - Docteur Ninon<br>CREMONINI <nouvel utilisateur=""></nouvel> | Orientation :     Soins et prothèse       Schéma dentaire :     Schéma dentaire trait                                                                                                    | Barre d'icônes                                                               |
|                                                                  | Icônes de la fiche patient :           Icônes de la fiche patient :                Questionnaire médical                 Fiche de parodontologie               \[                                                                                                    | iche de teinte<br>romulaires personnalisés<br>iches conseil<br>Cephalométrie |
|                                                                  | Dans la fiche patient :       afficher les codes et libellés des actes         Image: Comparison of the patient :       Image: Comparison of the patient :         Image: Comparison of the patient :       Image: Comparison of the patient :         Image: Comparison of the patient :       Image: Compatient :         Image: Compa                                                                                                    | ie des actes par un son<br>ormations médicales                               |
|                                                                  | Automatisation : Aller des feuilles de soins aux réglements 💌                                                                                                    |                                                                              |
|                                                                  | Arrondis : aucun arrondi 💌                                                                                                    |                                                                              |
|                                                                  | Photos :       Image: Affichage des photos       Image: Image: Im |                                                                              |
|                                                                  | Divers  Utilisation du mini agenda  Souhaiter l'anniversaire des patients Utiliser le glossaire  Fond d'écran Chronométrer les durées des rendez-vous par l'ouverture des dossiers patients Lettre d'informa                                                                                                    | ation LOGOSw OnLine                                                          |

Définissez l'aspect que prendra la fiche patient pour l'utilisateur

| Etat civil                   | Facturer Traitements             | Communication *           | Imagerie 👻 🛛 👘 👘 👘                                                    |
|------------------------------|----------------------------------|---------------------------|-----------------------------------------------------------------------|
| 🧖 🏠 🏄 📀 🖉                    | 👰 📼 💊 📝 🗼 🔘 (                    | 📟 📄 🎹 🌱 🎉 📿               | 😒 🔞 💭 🍑 🔳 🐧 💢 🗢 💈                                                     |
| chéma actuel 💿 🕫 😒           |                                  | *                         |                                                                       |
| assis favoris 🕼 nomenclature | itants 🙏 schéma                  |                           |                                                                       |
| Prothèses Prothèse conjointe | Prothèse adjointe                |                           |                                                                       |
|                              |                                  |                           |                                                                       |
|                              |                                  |                           |                                                                       |
| Icônes de la fiche pat       | ient : 🛛 Questionnaire médical 🥌 | 📝 Fiche de parodontologie | e 🔽 Fiche de teinte                                                   |
|                              | Compte-rendus                    | Fiche cancéro             | Formulaires personnalisés                                             |
|                              | Fiche ODF                        | Fiche de dermatologie     | Fiches conseil                                                        |
|                              | Fiche ATM                        | Fiche de laboratoire      | Cephalométrie                                                         |
|                              | Schémas anatomiques              |                           |                                                                       |
| Dana la ficha patient i      |                                  | na astea                  |                                                                       |
| Dans la fiche patient        | amoner les codes et libelles de  | es actes                  |                                                                       |
|                              | afficher les commentaires :      | sur plusieurs lignes 🛛 🛛  | Ponctuer la saisie des actes par un son                               |
|                              | Affichage personnalisé des       | sactes                    | Masquer les informations médicales                                    |
|                              |                                  |                           | n menerapiersen inseen ninnerninnen ersel fild tillha fallsalationald |

- Vous pouvez choisir d'incorporer certains éléments facultatifs dans l'environnement de travail
- Pour qu'un élément soit actif, il suffit de cocher la case correspondante
- ⇒Si un élément n'est pas coché, il sera inactif

## Raccourci de paramétrage

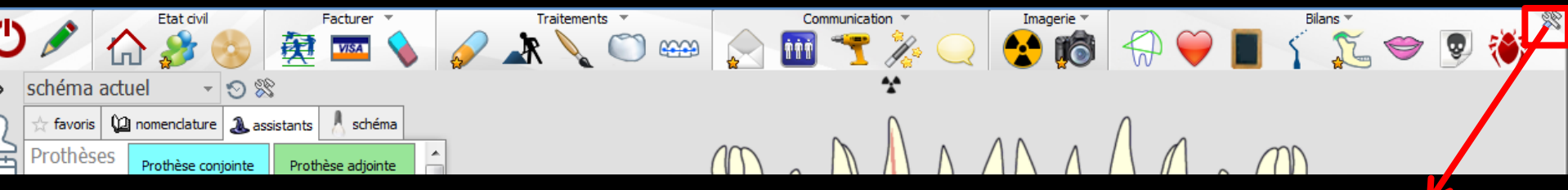

 L'icône Outils permet un accès direct au paramétrage de la fiche patient
 Il suffira de cocher ou de décocher les éléments que l'on désire ou non voir apparaître

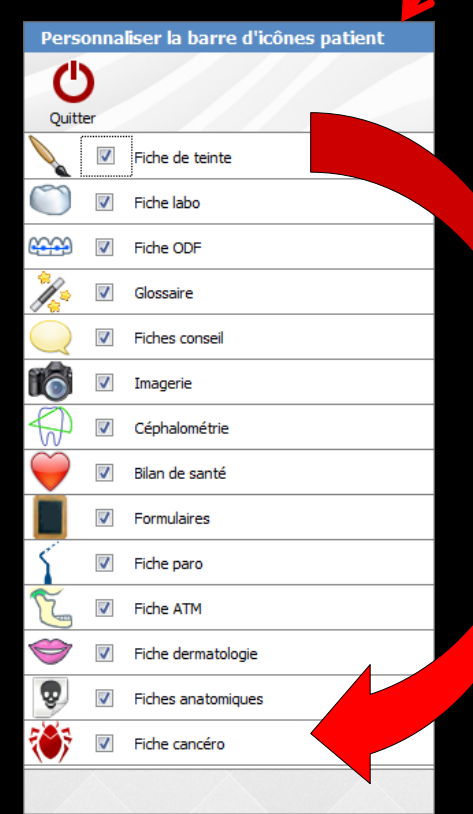

LOGOS vous permet d'annexer au dossier d'un patient des schémas anatomiques que vous pourrez annoter Permet de saisir sur écran les données du questionnaire médical que vous choisirez (cf. Outils - questionnaire médical) et éventuellement d'inclure les déductions qui peuvent en découler dans les antécédents du patient

🖰 🖵 💾 🍐

| Quitter Nouveau S      | Sauver Suppression | Historique |
|------------------------|--------------------|------------|
|                        |                    | A          |
|                        |                    |            |
| 1                      |                    |            |
|                        |                    |            |
|                        |                    |            |
|                        | Duestoppaire 2     |            |
|                        |                    |            |
|                        |                    |            |
|                        |                    |            |
|                        |                    |            |
|                        |                    |            |
|                        |                    |            |
|                        |                    |            |
|                        |                    |            |
|                        |                    |            |
|                        |                    |            |
|                        |                    |            |
|                        |                    |            |
|                        |                    |            |
|                        | 3                  |            |
|                        |                    |            |
|                        |                    |            |
|                        |                    |            |
|                        |                    |            |
|                        |                    |            |
|                        |                    |            |
|                        |                    |            |
| Déductions             |                    | ^          |
| Ajouter aux            |                    |            |
| antécédents du patient |                    |            |
|                        |                    | T          |

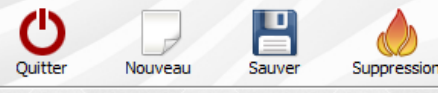

Avez-vous déjà eu une crise cardiaque - pendant les six derniers mois ? - avez- vous encore des complications?

 avez-vous encore des douleurs? - prenez-vous des anticoagulants? prenez-vous des produits à base d'aspirine Éprouvez-vous des douleurs de poitrine pendant un effort ? - êtes-vous obligé de réduire votre activité ? - ressentez-vous une gêne au repos ? - les douleurs ont-elles augmenté ces derniers mois ? 3a. Avez-vous un souffle cardiaque ou un problème de valve cardiaque ? - en souffrez-vous ? - prenez-vous des anticoagulants ? - prenez-vous des produits à base d'aspirine ? avez-vous besoin d'une couverture antibiotique avant un traitement dentaire Avez-vous une prothèse de valve cardiague ? - avez-vous besoin d'une couverture antibiotique avant un traitement dentaire ? Avez-vous subi une opération du coeur ? - était-ce un pontage ? - était-ce un stent ? - la pose d'une valve artificielle - souffrez-vous toujours d'angine de poitrine ? - prenez-vous des anticoagulants ? - prenez-vous des produits à base d'aspirine ? Avez-vous de l'hypertension ? - la tension maximale est-elle de 20 ou plus ? - la tension minimale est-elle de 9.5 ou plus? - la tension minimale est-elle de 11.5 ou plus ? 6a. Avez-vous des battements de coeur irréguliers ? 6b. Ou bien des palpitations au repos ? - prenez-vous des anticoagulants ? - prenez-vous des produits à base d'aspirine ? êtes-vous obligé de réduire vos activités, de vous asseoir ou de vous coucher pendant des pa - êtes-vous essoufflé, pâle ou étourdi à certains moments, en particulier à l'effort ? Souffrez-vous d'insuffisance cardiague ? - vos chevilles enflent-elles pendant la journée ? - êtes-vous obligé d'uriner plus de 2 fois pendant la nuit ? - utilisez-vous plus de deux oreillers pour dormir ? - êtes-vous obligé de vous reposer après avoir monté une vingtaine de marches par mangue de - vous est-il arrivé de vous réveiller la nuit à court de respiration ? Avez-vous déjà eu une parésie, une paralysie ou une difficulté d'élocution ? - prenez-vous des anticoagulants ou des produits à base d'aspirine ?

>La partie supérieure de la fenêtre présente une table dans laquelle vous retrouvez les questions définies dans les questionnaires médicaux >Si la réponse à une question est positive, vous pouvez la cocher en double-cliquant sur la ligne correspondante >Même chose pour décocher une question cochée par erreur

Déductions

Π

Π

| Quitter | Nouveau | <b>H</b><br>Sauver | Suppression |
|---------|---------|--------------------|-------------|
|---------|---------|--------------------|-------------|

#### Avez-vous déjà eu une crise cardiaque

patient

 pendant les six derniers mois avez- vous encore des complications? - avez-vous encore des douleurs? - prenez-vous des anticoagulants? - prenez-vous des produits à base d'aspirine 2. Éprouvez-vous des douleurs de poitrine pendant un effort ? - êtes-vous obligé de réduire votre activité ? - ressentez-vous une gêne au repos ? - les douleurs ont-elles augmenté ces derniers mois ? 3a. Avez-vous un souffle cardiaque ou un problème de valve cardiaque ? - en souffrez-vous ? - prenez-vous des anticoagulants ? - prenez-vous des produits à base d'aspirine ? - avez-vous besoin d'une couverture antibiotique avant un traitement dentaire 3b. Avez-vous une prothèse de valve cardiague ? - avez-vous besoin d'une couverture antibiotique avant un traitement dentaire ? 4. Avez-vous subi une opération du coeur ? - était-ce un pontage ? - était-ce un stent ? - la pose d'une valve artificielle - souffrez-vous toujours d'angine de poitrine ? - prenez-vous des anticoagulants ? - prenez-vous des produits à base d'aspirine ? Avez-vous de l'hypertension ? - la tension maximale est-elle de 20 ou plus ? - la tension minimale est-elle de 9.5 ou plus? - la tension minimale est-elle de 11.5 ou plus ? 6a. Avez-vous des battements de coeur irréguliers ? 6b. Ou bien des palpitations au repos ? es anticoagulants ? - pr - pr es produits à base d'aspirine ? gé de réduire vos activités, de vous asseoir ou de vous coucher penda -êt -êt oufflé, pâle ou étourdi à certains moments, en particulier à l'effort ? Souffrez-vous d'insuffisance cardiague ? 7. hevilles enflent-elles pendant la journée ? ous obligé d'uriner plus de 2 fois pendant la nuit ? z-vous plus de deux oreillers pour dormir ? vous obligé de vous reposer après avoir monté une vingtaine de marches par est-il arrivé de vous réveiller la nuit à court de respiration ? bus déjà eu une parésie, une paralysie ou une difficulté d'élocution ? vous des anticoagulants ou des produits à base d'aspirine ? onfule dienaritie dane lee 1/4 heuree Problèmes cardiaques Déductions 3 Aiouter aux antécédents du

>Lorsque vous avez ainsi coché l'ensemble des réponses positives pour le patient, cliquez sur le bouton "Déductions" >L'ensemble des déductions qui découlent des réponses effectuées (comme définies dans le guestionnaire médical) apparaît dans le champ texte situé au bas de la fenêtre

Historique

Π

| Quitter Nouveau Sauver | Suppression |
|------------------------|-------------|
|------------------------|-------------|

Éprouvez-vous des douleurs de poitrine pendant un effort ?

3a. Avez-vous un souffle cardiague ou un problème de valve cardiague ?

- les douleurs ont-elles augmenté ces derniers mois ?

Avez-vous déjà eu une crise cardiague pendant les six derniers mois

- avez- vous encore des complications?

- êtes-vous obligé de réduire votre activité ?

- ressentez-vous une gêne au repos ?

- prenez-vous des anticoagulants ? - prenez-vous des produits à base d'aspirine ?

3b. Avez-vous une prothèse de valve cardiaque ?

- souffrez-vous toujours d'angine de poitrine ?

- la tension maximale est-elle de 20 ou plus ?

- la tension minimale est-elle de 9.5 ou plus?

6a. Avez-vous des battements de coeur irréguliers ?

- la tension minimale est-elle de 11.5 ou plus ?

- prenez-vous des produits à base d'aspirine ?

- vos chevilles enflent-elles pendant la journée ? - êtes-vous obligé d'uriner plus de 2 fois pendant la nuit ?

- utilisez-vous plus de deux oreillers pour dormir ?

roblèmes cardiaques

- êtes-vous obligé de réduire vos activités, de vous asseoir ou de vous o

- êtes-vous essoufflé, pâle ou étourdi à certains moments, en particulie

as ont-ils disparus dans las 74 hauras 7

ligé de vous reposer après avoir monté une vingtaine de r

à eu une parésie, une paralysie ou une difficulté d'élocutio

des anticoagulants ou des produits à base d'aspirine ?

rivé de vous réveiller la nuit à court de respiration ?

Avez-vous subi une opération du coeur ?

- la pose d'une valve artificielle

- prenez-vous des anticoagulants ? - prenez-vous des produits à base d'aspirine ?

- en souffrez-vous ?

- était-ce un pontage ? - était-ce un stent ?

Avez-vous de l'hypertension ?

6b. Ou bien des palpitations au repos ?

- prenez-vous des anticoagulants ?

Souffrez-vous d'insuffisance cardiague ?

- avez-vous encore des douleurs? - prenez-vous des anticoagulants? prenez-vous des produits à base d'aspirine

2.

7.

- êtes-

- vous

Avez-\

- pren

lec c

Dédu

Aiouter aux antécédents du patient

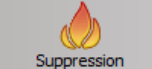

| Hict | CO.P. | icuu | • |
|------|-------|------|---|
| 1112 |       | iyu  | - |
| _    |       |      |   |
|      |       |      |   |

•

< avez-vous besoin d'une couverture antibiotique avant un traitement dentaire - avez-vous besoin d'une couverture antibiotique avant un traitement dentaire ? En cliquant sur le bouton "Ajouter Π aux antécédents du patient", qui 

devient actif lorsque une ou des lignes sont cochées, vous incorporez ces déductions dans les antécédents du patient

| Quitter | Nouveau | <b>P</b><br>Sauver | Sup |
|---------|---------|--------------------|-----|
| Quitter | Nouveau | Sauver             | Sup |

| Hi | storique |  |
|----|----------|--|
|    |          |  |

-

Π

Avez-vous déjà eu une crise cardiague pendant les six derniers mois - avez- vous encore des complications? - avez-vous encore des douleurs? - prenez-vous des anticoagulants? prenez-vous des produits à base d'aspirine Éprouvez-vous des douleurs de poitrine pendant un effort ? 2. - êtes-vous obligé de réduire votre activité ? - ressentez-vous une gêne au repos ? - les douleurs ont-elles augmenté ces derniers mois ? 3a. Avez-vous un souffle cardiague ou un problème de valve cardiague ? - en souffrez-vous ? - prenez-vous des anticoagulants ? - prenez-vous des produits à base d'aspirine ? avez-vous besoin d'une couverture antibiotique avant un traitement dentaire 3b. Avez-vous une prothèse de valve cardiaque ? - avez-vous besoin d'une couverture antibiotique avant un traitement dentaire ? Avez-vous subi une opération du coeur ? - était-ce un pontage ? - était-ce un stent ? - la pose d'une valve artificielle - souffrez-vous toujours d'angine de poitrine ? - prenez-vous des anticoagulants ? - prenez-vous des produits à base d'aspirine ? 5. Avez-vous de l'hypertension ? - la tension maximale est-elle de 20 ou plus ? - la tension minimale est-elle de 9.5 ou plus? - la tension minimale est-elle de 11.5 ou plus ? 6a. Avez-vous des battements de coeur irréguliers ? 6b. Ou bien des palpitations au repos ? - prenez-vous des anticoagulants ? - prenez-vous des produits à base d'aspirine ? - êtes-vous obligé de réduire vos activités, de vous asseoir ou de vous coucher pendant des palpitations ? - êtes-vous essoufflé, pâle ou étourdi à certains moments, en particulier à l'effort ? 7. Souffrez-vous d'insuffisance cardiague ? - vos chevilles enflent-elles pendant la journée ? - êtes-vous obligé d'uriner plus de 2 fois pendant la nuit ? - utilisez-vous plus de deux oreillers pour dormir ? - êtes-vous obligé de vous reposer après avoir monté une vingtaine de marches par manque de souffle - vous est-il arrivé de vous réveiller la nuit à court de respiration ? Avez-vous déjà eu une parésie, une paralysie ou une difficulté d'élocution ?

ression

prenez-vous des anticoagulants ou des produits à base d'aspirine ?

- les symptômes ont-ils disparus dans les 74 heures 7

Déductions Problèmes cardiaques

Ajouter aux antécédents du patient L'icône "Suppression" permet de détruire, après une demande de confirmation, un bilan de santé du patient

Le "combo box"
Historique pour voir les bilans de santé précédemment archivés

#### RAPPEL

- Aussi sophistiquées soient-elles, les fonctions de pharmacovigilance de LOGOSw ne sauraient en aucun cas se substituer à votre propre vigilance ni à vos connaissances et ne pourraient vous dégager d'aucune de vos obligations en la matière
- Par ailleurs les données de départ fournies avec LOGOSw ne constituent qu'une base d'exemple
- Elles ne constituent en rien une base de connaissance exhaustive
- Aussi, c'est à vous de modifier, à bon escient et sous votre responsabilité, en fonction de vos connaissances médicales, ces outils et données, afin d'en obtenir le service que vous souhaitez